### Eine angelegte Rezeptur bearbeiten

Nun werden in der Rezepturverwaltung Werte, Bezeichnungen, Einheiten und Mengen sowie Sicherheitshinweise und Anweisungen für die Herstellung festgelegt und ist damit die vorbereitende Stammdatenverwaltung für die Zusammenstellung einer Rezeptur und die Produktion eines Artikels.

Klicken Sie auf Rezeptur suchen, um eine vorhandene Rezeptur zu übernehmen. Alternativ kann die Rezeptursuche durch einen Doppelklick auf die **Rezepturnummer** geöffnet werden.

### Grunddaten

Hier werden grundlegende Bezeichnungen (Handelsname, Rezepturbezeichnung) und übergreifende Werte wie z.B. die Dichte und Eigenschaften der Rezeptur festgelegt. Auch sind Rezepturtyp, Rezepturart und der Standardpreis Bestandteil der Grunddaten.

| 📔 REZEPTUR - Ändern                                              |                                                                                                    | - • X                                                                                                    |
|------------------------------------------------------------------|----------------------------------------------------------------------------------------------------|----------------------------------------------------------------------------------------------------|
| RZ001294                                                         | s Rezeptur Stammverwaltung<br>402 - Handbalsam                                                                                                    | •                                                                                                    |
| Rezeptur such                                                    | nen 🕜 Rezeptur kopieren 🕂 als Rohstoff ank                                                                                                    | egen 🚯 Rezeptur als F+E                                                                                                    |
| Auslobung<br>A2-Phys-Chem. Stabi.<br><u>G</u> runddaten <u>M</u> | MOS Übersicht <u>G</u> iftinfo / CPNP <u>S</u> icherheitshir<br>/ A3-Mikrobiologie A4 - Verpackung A5 - Gebrauch A1<br>engengerüst PID Zusatz INCI Deklaratio <u>n</u> F+E Analytik | weise <u>Produktionstexte</u> <u>IOX-Grunddaten</u> Konservierungs-Belastungstest<br>0 - Info / Nachweise B2 - Warnhinweise / Gebrauchsanw. B3 - Begründung Dokumente<br>Herstellanweisung <u>Inprozeß-Kontrolle</u> Laboranweisung Rezepturverwendung |
| Grunddaten                                                       |                                                                                                    | Verwaltungsdaten                                                                                                    |
| Rezepturnummer                                                   | RZ00129402 Variante A Solution Variante erstellen                                                                                                    | Sperre 🗹 01. Apr. 15                                                                                                    |
| Matchcode                                                        | HDBS Version 1                                                                                                    | Grund                                                                                                    |
| Rezepturbezeichnung                                              | Handbalsam                                                                                                    |                                                                                                    |
| Handelsname                                                      | Handbalsam Neurea                                                                                                    | Rohstoffsubstitution erlauben?                                                                                                    |
| Chemische Bez.                                                   |                                                                                                    | MHD in Tagen         1095         Tage           Bezugsmenge         100         ml                                                                                                    |
| Entwickler                                                       | Eigenentwicklung                                                                                                    | Verlust 0,0000000 %                                                                                                    |
| Inverkehrbringer                                                 | Neurobalm GmbH                                                                                                    | Schwund 0,0000000 %                                                                                                    |
| Art der Rezeptur                                                 | Standardrezeptur 🔹                                                                                                    | Mindest Fertigungsmenge                                                                                                    |
| Rezepturtyp                                                      | classic                                                                                                    | Optimale Fertigungsmenge                                                                                                    |
| Fremd Artikel-Nr.                                                | 123456789                                                                                                    | Maximale Fertigungsmenge 99999999 ml                                                                                                    |
| Mengeneinheit                                                    | ml                                                                                                    | -Kunden Beistellung                                                                                                    |
| Dichte bei 20°C                                                  | 1,12 Trockensubstanz 10 %                                                                                                    | Beistellung 💟 Kunde 10007 -                                                                                                    |
| Rezepturpreis (Standard                                          | d) [3,29 € pro 1                                                                                                    |                                                                                                    |
| Eigenschaften, Konsist.                                          | Halbflüssige, cremige Masse                                                                                                    | -Produktionsdaten                                                                                                    |
| Rezepturbeschreibung                                             |                                                                                                    | Auftragsart Produktion (Bulk)                                                                                                    |
|                                                                  |                                                                                                    | Fertigungssture keine Zuordnung                                                                                                    |
|                                                                  |                                                                                                    | Arbeitsplan (i/n)                                                                                                    |
|                                                                  |                                                                                                    | Kuppelprodukte (j/n)                                                                                                    |
| angelegt am: 01.01.2                                             | 1015 geönder am: 01.04.2015 Anwender: Administrater                                                                                                    |                                                                                                    |
| angelegt ant. 01.04.2                                            | 01.04.2015 Permender. Administrator                                                                                                    |                                                                                                    |

### Mengengerüst

Das Mengengerüst bietet eine Übersicht der benötigten Rohstoffe. Hierbei wird neben der Menge der jeweilige Anteil jedes Rohstoffes prozentual errechnet. Somit ergeben sich Anhand des Rohstoffpreises und der definierten Einheit die Gesamtpreise des einzelnen Rohstoffes innerhalb der aktuellen Rezeptur sowie der Gesamtpreis aller Rohstoffanteile pro Gesamtgewicht.

| Material<br>Pos | Nr<br>Phas | Rohstoffbezeichnung<br>e                                 | ٩                   | Men<br>100 | ge per<br>kg        | Anteil %    | Zuschlag %  | Dichte | Rezeptur Einheit | Rohstoff-<br>Preis | Preis-<br>Einheit | Rezeptur-<br>Kosten | F+E | Subst.<br>Erlaubt | • |
|-----------------|------------|----------------------------------------------------------|---------------------|------------|---------------------|-------------|-------------|--------|------------------|--------------------|-------------------|---------------------|-----|-------------------|---|
| R00000          | 1133       | <ul> <li>Wasser, dem.</li> </ul>                         |                     | - 3        | 30,5500000 kg       | 8,5         | 5 <b>O</b>  | 1      | 8,55 kg          | 0,120 €            | 1                 | 9,67€               |     |                   |   |
| 10              | 1          | AQUA(100%)                                               |                     |            |                     |             |             |        |                  |                    | Deta              | ails öffnen         |     |                   |   |
| R00000          | 0082       | <ul> <li>Glycerin 86,5% Ph. Eur.</li> </ul>              |                     |            | <u>6.0000000 kg</u> |             | i 0         | 1      | 6 kg             | 8,600 €            | 100               | 5,32€               |     |                   |   |
| 20              | 1          | GLYCERIN(86,5%), AQUA(13,5%)                             |                     |            |                     |             |             |        |                  |                    | Deta              | ails öffnen         |     | Sx                |   |
| R00000          | 0377       | <ul> <li>Keltrol CG-T</li> </ul>                         |                     | •          | 0.1000000 kg        | 0,1         | 0           | 1      | 0,1 kg           | 6,000 €            | 1                 | 2,60 €              |     |                   |   |
| 30              | 1          | XANTHAN GUM(100%)                                        |                     |            |                     |             |             |        |                  |                    | Deta              | ails öffnen         |     |                   |   |
| R00000          | 0722       | Eumulgin SG                                              |                     | •          | 0.2500000 kg        | 0,2         | 5 <b>O</b>  | 1      | 0,25 kg          | 1,500 €            | 1                 | 10,38€              |     |                   |   |
| 40              | 1          | SODIUM STEAROYL GLUTAMATE(98%), SODIUN                   | 1 CHLORIDE(1,5%), / | AQUA(C     | <u>).5%)</u>        |             |             |        |                  |                    | Deta              | ails öffnen         |     |                   |   |
| RO1248          | 00755      | Octopirox                                                |                     | •          | 0.0500000 kg        | 0,0         | 5 <b>O</b>  | 1      | 0,05 kg          | 121,400 €          | 1                 | 6,07€               |     |                   |   |
| 50              | 1          | PIROCTONE OLAMINE(100%)                                  |                     |            |                     |             |             |        |                  |                    | Deta              | ails öffnen         |     |                   | = |
| RO1248          | 00661      | GMS, pflanzl.                                            |                     | •          | 2,5000000 kg        | 2,5         | 5 <b>O</b>  | 0,955  | 2,5 kg           | 0,050 €            | 1                 | 5,13€               |     |                   |   |
| 70              | 1          | GLYCERYL STEARATE(100%)                                  |                     |            |                     |             |             |        |                  |                    | Deta              | ails öffnen         |     |                   |   |
| R01248          | 02178      | Palmerol 6850                                            |                     | •          | 5.0000000 kg        |             | 5 <b>O</b>  | 1      | 5 kg             | 2,200 €            | 1                 | 11,00 €             |     |                   |   |
| 80              | 2          | CETEARYL ALCOHOL(100%)                                   |                     |            |                     |             |             |        |                  |                    | Deta              | ails öffnen         |     | Sx                |   |
| R00000          | 0333       | <ul> <li>Öl Sonnenblumenöl, raff., extrahiert</li> </ul> |                     | •          | 2.0000000 kg        | 2           | 2 0         | 0,919  | 2 kg             | 79,000€            | 100               | 3,58€               |     |                   |   |
| 90              | 2          | HELIANTHUS ANNUUS SEED OIL(100%)                         |                     |            |                     |             |             |        |                  |                    | Deta              | ails öffnen         |     |                   |   |
| R00000          | 0176       | Sheabutter raffiniert                                    |                     |            | 0.5000000 kg        | 0,5         | j 0         | 0,9    | 0,5 kg           | 50,000€            | 100               | 2,25€               |     |                   |   |
| 100             | 2          | BUTYROSPERMUM PARKII BUTTER(100%)                        |                     |            |                     |             |             |        |                  |                    | Deta              | ails öffnen         |     |                   |   |
| R00000          | 0177       | <ul> <li>ÖI MCT Typ V Ph. Eur.</li> </ul>                |                     |            | 2,0000000 kg        |             | 2 0         | 1      | 2 kg             | 55,000€            | 100               | 7,10€               |     |                   |   |
| 110             | 2          | CAPRYLIC/CAPRIC TRIGLYCERIDE(100%)                       |                     |            |                     |             |             |        |                  |                    | Deta              | ails öffnen         |     | Sx                |   |
| R00000          | 0193       | <ul> <li>Phenoxyethanol, Protectol PE</li> </ul>         |                     | -          | 0.9500000 kg        | 0,9         | j 0         | 1,105  | 0,95 kg          | 05,000€            | 100               | 2,90 €              |     |                   |   |
| 120             | 2          | PHENOXYETHANOL(100%)                                     |                     |            |                     |             |             |        |                  |                    | Deta              | ails öffnen         |     | Sx                |   |
|                 | -          |                                                          | S                   | umme       | %-Anteil:           | 100,0000000 | Rezeptursur | nme:   | 100,0000000 K    | osten pro 10       | 0 kg              | 66,10 €             |     |                   |   |
| angelegt        | am:        | 05.02.2014 geändert am: 11.03.20                         | 14 Anwender:        |            |                     |             | Diffe       | enz    | 0,0000000        |                    |                   |                     |     | _                 | ¥ |

### **INCI - Deklaration**

Tragen Sie nun die Auskunft über die Zusammensetzung und Mengenanteile des Stoffes ein:

| Deklar             | rationen aktualisieren Nachkommastellen 10 6 Deklaration drucken 🕢 INCI Anteile drucken                                                                                                    |
|--------------------|----------------------------------------------------------------------------------------------------|
| INCI               | AQUA, GLYCERIN, CETEARYL ALCOHOL, GLYCERYL STEARATE, HELIANTHUS ANNUUS SEED OIL, CAPRYLIC/CAPRIC TRIGLYCERIDE,<br>PHENOXYETHANOL, BUTYROSPERMUM PARKII BUTTER, SODIUM STEAROYL GLUTAMATE, XANTHAN GUM, CITRIC ACID, PIROCTONE<br>OLAMINE, SODIUM CHLORIDE                                                                                                    |
| CTFA               | Daten nicht vollständig!                                                                                                    |
| INCI und<br>Faktor | AQUA (81,41125 %), GLYCERIN (5,19 %), CETEARYL ALCOHOL (5 %), GLYCERYL STEARATE (2,5 %), HELIANTHUS ANNUUS SEED OIL (2 %),<br>CAPRYLIC/CAPRIC TRIGLYCERIDE (2 %), PHENOXYETHANOL (0,95 %), BUTYROSPERMUM PARKII BUTTER (0,5 %), SODIUM STEAROYL<br>GLUTAMATE (0,245 %), XANTHAN GUM (0,1 %), CITRIC ACID (0,05 %), PIROCTONE OLAMINE (0,05 %), SODIUM CHLORIDE (0,00375 %) |
| CTFA und<br>Faktor | Daten nicht vollständig! (100 %)                                                                                                    |

### F+E Analytik

Für den Bereich Forschung und Entwicklung werden hier vordefinierte <u>Analysemethoden</u> eingepflegt. Diese können auch aus einem bereits vorhandenen <u>Prüfplan</u> übernommen werden. Ist kein geeigneter **Prüfplan** vorhanden, so wählen Sie bitte eine Methode aus und geben einen Prüfwert sowie einen Freitext dazu an.

| Aus Prüfplan übernehm     | nen              |        | Alle Entfernen          |   |                                        | ( Drucken |
|---------------------------|------------------|--------|-------------------------|---|----------------------------------------|-----------|
| Analysemethode            | In Ordnun        | g      | Fehler                  | F | <sup>o</sup> rüfwert Prüfwert Freitext |           |
| Aussehen                  | 🖌 🔘 Ja           | 🔵 Nein |                         | • | 0 OW Emulsion                          |           |
| Struktur                  | 🗕 💿 Ja           | 🔘 Nein |                         | • | 0 glatt                                | 8         |
| Farbe                     | 🗕 💿 Ja           | 🔘 Nein |                         | • | 0 cremeweiß                            | 8         |
| Geruch                    | 🖌 🔘 Ja           | 🔘 Nein | Abweichung vom Standard | • | 0 ohne PÖ                              | 8         |
| pH-Wert, Einstabmeßkette  | 🖌 🔘 Ja           | 🔘 Nein |                         | • | 5,7                                    | 8         |
| Dichte, Erichsenbecher    | 🖌 🔘 Ja           | 🔘 Nein |                         | • | 0,989 g/cm3                            |           |
| Viskosität, frisch        | 🗶 🔘 Ja           | 🔵 Nein |                         | • | 4200 mPa*s                             | 8         |
| Viskosität 24h            | 🖌 🔘 Ja           | 🔘 Nein |                         | • | 13500 mPa*s                            | 8         |
| Glasplattentest           | 🖌 🔘 Ja           | 🔘 Nein | nicht Vorhanden         | • | 0 i.O.                                 | 8         |
| Erstarrungspunkt          | 🔹 🔘 Ja           | 💿 Nein |                         | • | 0                                      | 8         |
| Mikrobiologie GKZ         | 🗶 🔘 Ja           | 🔘 Nein |                         | • | 0 i.O.                                 | 8         |
| Epikutantest              | 🔹 🔘 Ja           | 💿 Nein |                         | • | 0                                      |           |
| KBT                       | 🔹 🔘 Ja           | 💿 Nein |                         | • | 0                                      | 8         |
| Start Stabilitätsprüfunge | n∙ <b>⊸</b> ⊚ Ja | 🔘 Nein |                         | • | 0 17.04.2014 JS con Ansatz 2           | 16 🛛 😵    |
| 1 Woche 5°C               | 💌 💿 Ja           | 🔵 Nein |                         | • | 0 24.04.2014                           |           |

### Herstellanweisung und Laboranweisung

Tragen Sie hier nun die Anweisungen für das Zusammenstellen der Rezeptur ein. Die Phasen bezeichnen die einzelnen Schritte, die nacheinander durchgeführt werden. Dabei können pro Phase mehrere Positionen erfasst werden.Unter Kontrolldaten werden dann Ergebnisse unter ergänzende Informationen nach der jeweiligen Phase als Ergebnis bereitgestellt.

| Importiere | en aus Rezeptur                                                                   | Drucken       |
|------------|-----------------------------------------------------------------------------------|---------------|
| Phase Pos  | Herstellanweisung                                                                 | Kontrolldaten |
| 1 🚽 10     | Wasser in Rührbehälter geben.                                                     |               |
| 1 20       | alle anderen Rohstoffe nacheinander möglichst unter Rühren in den Behälter geben. |               |
| 1 30       | Rührzeit 30 min, dann Muster für Labor bereitstellen                              |               |

### Inprozesskontrolle

Während der Zusammenstellung und Produktion werden Kontrollen durchgeführt. Diese Kontrollbeschreibungen werden im Reiter Inprozesskontrolle definiert.

| Auslobung          | MOS Übersicht             | nt           | Giftinfo / CPNF | <b>b</b> | Sicherhe  | eitshinweise | Produ          | uktionstexte | IOX-           | Grunddaten   | Konservi      | erungs- <u>B</u> e | astungstest |
|--------------------|---------------------------|--------------|-----------------|----------|-----------|--------------|----------------|--------------|----------------|--------------|---------------|--------------------|-------------|
| A2-Phys-Chem       | Stabi. / A3-Mikrobiologie | ie A4 - Ve   | erpackung       | A5 - Ge  | brauch    | A10 - Info / | Nachweise      | B2 - Warn    | hinweise / Geb | rauchsanw.   | B3 - Begründu | Ing                | Dokumente   |
| <u>G</u> runddaten | Mengengerüst              | PID Zusatz   | INCI Dekla      | aration  | F+E Analy | ytik Her     | stellanweisung | Inproz       | eß-Kontrolle   | Laborar      | weisung       | Rezeptu            | verwendung  |
|                    |                           |              |                 |          |           |              |                |              |                |              |               |                    |             |
| Pos Beschreibe     | nde Schritte der Inprozes | ss-Kontrolle |                 |          |           |              |                |              | K              | ontrolldaten |               |                    |             |
| 1 Beschreibe       | ng über die Inprozessko   | ontrolle!!!  |                 |          |           |              |                |              | K              | ontrolle OK! |               |                    |             |
|                    |                           |              |                 |          |           |              |                |              |                |              |               |                    |             |
|                    |                           |              |                 |          |           |              |                |              |                |              |               |                    |             |
|                    |                           |              |                 |          |           |              |                |              |                |              |               | _                  |             |
|                    |                           |              |                 |          |           |              |                |              |                |              |               |                    |             |
|                    |                           |              |                 |          |           |              |                |              |                |              |               |                    |             |
|                    |                           |              |                 |          |           |              |                |              |                |              |               |                    |             |

### **Giftinfo - CPNP**

#### Rahmenrezeptur für Giftinfo

Daten für die Meldung der Rezeptur an die Giftinformationszentralen

#### Kategorie

Kategorie der Rahmenrezeptur auswählen

#### ph-Wert der Rezeptur

Der **pH-Wert** ist ein Maß für den sauren oder basischen Charakter einer wässrigen Lösung.

#### Ethanolanteil

Geben Sie hier den Ethanolanteil der Rezeptur an.

**Ethanol** ist ein einwertiger Alkohol. Die reine Substanz ist eine bei Raumtemperatur farblose, leicht entzündliche Flüssigkeit.

#### Isopropylalkohol

2-Propanol, auch als Isopropylalkohol bekannt, ist der einfachste nicht-cyclische, sekundäre Alkohol.

Isopropylalkohol reizt die Haut, Augen, Atemwege und Schleimhäute. In hohen Konzentrationen wirken die Dämpfe betäubend. Daher sollte auch hier der Isopropylalkohol-Wert für die Rezeptur angegeben werden.

| Auslobung M                       | IOS Übersicht         | Giftinfo / CPNP | Sicherheitshinw         | eise Produktion          | stexte           | TOX-Grunddaten             | Konservierungs-Belastungstest |
|-----------------------------------|-----------------------|-----------------|-------------------------|--------------------------|------------------|----------------------------|-------------------------------|
| Formblatt 1                       | •                     | Hilfe ! Rat     | nmenrezepturen anzeigen |                          |                  | -                          | <u> </u>                      |
| Rahmenrezeptur für Giftinfo       | 10 💌                  |                 |                         | Datum der Erstvermarktun | g 21.01.201      | 5 Datei erstellen E        | Excel (c)                     |
| Bezeichnung der<br>Rahmenrezeptur | Standard Rahmenrezept | ur              |                         | Datum der Meldung        | 07.04.201        | 5 Datei erstellen<br>*.kos | BGVV                          |
| Kategorie                         | Standardkategorie     |                 |                         | Anteil Ethanol % 4 %     | Z<br>Antoil Ison | voordalkahol in % 6 %      |                               |
| Beschaffenheit                    | fest                  |                 | •                       | Antell Chanol % 4 70     | Anten iso        |                            |                               |
| Schäumt das Produkt ?             | Enthält Ethanol und   | I Isopropanol ! |                         |                          |                  |                            |                               |
| Mandanten - Meldebezeichnu        | ing                   |                 |                         |                          | Weitere Angab    | en für Giftinfo            |                               |
| Mandat Me                         | Idebezeichnung        |                 |                         |                          |                  |                            |                               |
|                                   |                       |                 |                         |                          |                  |                            |                               |
|                                   |                       |                 |                         |                          |                  |                            |                               |
|                                   |                       |                 |                         |                          |                  |                            |                               |
|                                   |                       |                 |                         |                          |                  |                            |                               |
|                                   |                       |                 |                         |                          |                  |                            |                               |
|                                   |                       |                 |                         |                          |                  |                            |                               |
| angelegt am: 16.04.2015           | geändert am:          | Anwender: Adn   | ninistrator             |                          |                  |                            |                               |
|                                   |                       |                 |                         |                          |                  |                            |                               |
|                                   |                       |                 |                         |                          |                  |                            |                               |
|                                   |                       |                 |                         |                          |                  |                            |                               |
|                                   |                       |                 |                         |                          |                  |                            |                               |
|                                   |                       |                 |                         |                          |                  |                            |                               |
|                                   |                       |                 |                         |                          |                  |                            |                               |
|                                   |                       |                 |                         | l                        | <b>Q</b> Melder  | ofilchtige Rohstoffe suc   | hen                           |
|                                   |                       |                 |                         |                          | - <u>-</u>       | 3                          |                               |

# Sicherheitshinweise

Bestimmen Sie hier sicherheitsrelevante Hinweise, um Gefahren und Maßnahmen für den Gebrauch zu definieren.

| -weitere ninweise zur kez                      | epturnanonabung / Sicherneitsmaßnahmen / Ge |                                                                  |
|------------------------------------------------|---------------------------------------------|------------------------------------------------------------------|
| _Allgemein ———                                 |                                             | H - und P - Sätze                                                |
| Wassergefährdungsklasse                        | 1 🔹 🖸                                       | H - Sätze                                                        |
| Flammpunkt in °C                               | 120                                         | EUH019 💌 Kann explosionsfähige Peroxide                          |
| Einteilung nach VBF                            | B                                           | bilden.                                                          |
| Ist das Produkt wasserlöslig                   | ch ? 🔽                                      | EUH044 vite Explosionsgefahr bei Erhitzen unter Einschluss.      |
| Abbaubarkeit in % gemäß<br>OECD-Screening Test | 0 %                                         |                                                                  |
| GGVS-Klassifizierung                           |                                             |                                                                  |
| VCI Lagerklasse                                | LGK 1                                       |                                                                  |
| Gefahrklasse                                   | 1                                           |                                                                  |
| Lagerbedingungen                               |                                             |                                                                  |
|                                                |                                             | P - Sätze                                                        |
|                                                |                                             | P102 Darf nicht in die Hände von Kindern gelangen.               |
|                                                |                                             | P103 Vor Gebrauch Etikett lesen.                                 |
|                                                |                                             | P101 Ist ärztlicher Rat erforderlich,<br>Verpackung oder Etikett |
|                                                |                                             |                                                                  |
|                                                |                                             |                                                                  |
|                                                |                                             |                                                                  |

#### 

#### Wassergefährdungsklasse

Wählen Sie die Einstufung des Stoffes aus. Das Potenzial zur Verunreinigung von Wasser wir hierbei in 3 Teile eingestuft: WGK 1 = schwach wassergefährdend

WGK 2 = wassergefährdend

WGK 3 = stark wassergefährdend

#### Flammpunkt und Einteilung nach VBF:

Wählen Sie hier die entsprechende Gafahrklasse VbF für brennbare Flüssigkeiten aus und ermitteln den Flammpunkt, welcher zutrifft.

Der OECD-Screening Test bestimmt die Primärabbaubarkeit einer Chemikalie.

#### VCI Lagerklasse:

Wählen Sie eine Lagerklasse aus, die für diese Rezeptur zutrifft.

Jedem gelagerten Gefahrstoff ist, abhängig von seinen Gefahrenmerkmalen, eine Lagerklasse zugeordnet. Die Definition der Lagerklassen entspricht dem Konzept der Zusammenlagerung von Chemikalien des VCI.

Durch **H- und P-Sätze** sowie die ergänzenden **EUH-Sätze** können vordefinierte Sicherheitshinweise für Gefahrstoffe ausgewählt werden, die im Rahmen des **GHS** verwendet werden.

## Toxikologische Grunddaten

Hierüber werden nun alle Daten und Bemerkungen bezüglich der toxikologischen Grunddaten erfasst, die für diese Rezeptur und der damit verbundenen toxikologischen Beurteilung zutreffend sind.

| Auslobung            | MOS          | Übersicht        | Giftinfo / CPNP          | Sicherh | eitshinweise | Produktionstexte        | TOX-Grunddaten | Konservierung | js- <u>B</u> elastungstest |
|----------------------|--------------|------------------|--------------------------|---------|--------------|-------------------------|----------------|---------------|----------------------------|
|                      |              |                  |                          |         |              |                         |                |               |                            |
| Kopfdaten            |              |                  |                          |         | Korrektur -  | Rohstoffe               |                |               | 1                          |
| Warnhinweis für Fert | tigprodukt   | Notwendiger W    | amhinweis, der auf der   |         | Rohstoff-Nu  | mmer Max. Menge Rohstof | bezeichnung    |               |                            |
| Textbaustein>        |              | Verkaufsverpa    | ckung angebracht sein mu | sIII    |              |                         |                |               |                            |
|                      |              |                  |                          |         |              |                         |                |               |                            |
|                      |              |                  |                          |         |              |                         |                |               |                            |
|                      |              |                  |                          |         |              |                         |                |               |                            |
|                      |              |                  |                          |         |              |                         |                |               |                            |
|                      |              |                  |                          |         |              |                         |                |               |                            |
| Gefahrsymbol für Fe  | rtigprodukt  | Notwendiges G    | efahrensymbol, das auf d | er      |              |                         |                |               |                            |
| Textbaustein ->      |              | verkautsverpa    | ckung angebracht sein mu | >>!!!   |              |                         |                |               |                            |
|                      |              |                  |                          |         |              |                         |                |               |                            |
|                      |              |                  |                          |         |              |                         |                |               |                            |
|                      |              |                  |                          |         |              |                         |                |               |                            |
|                      |              |                  |                          |         |              |                         |                |               |                            |
|                      |              |                  |                          |         |              |                         |                |               |                            |
| CAllgemeine Bemer    | rkungen zu   | r Toxikologie -  | > Textbaustein ———       |         |              |                         |                |               |                            |
| Allgemeine Bemerku   | ungen zur Si | icherheit des Fe | rtigprodukts!!!          |         |              |                         |                |               |                            |
|                      |              |                  |                          |         |              |                         |                |               |                            |
|                      |              |                  |                          |         |              |                         |                |               |                            |
|                      |              |                  |                          |         |              |                         |                |               |                            |
|                      |              |                  |                          |         |              |                         |                |               |                            |
|                      |              |                  |                          |         |              |                         |                |               |                            |
|                      |              |                  |                          |         |              |                         |                |               |                            |
|                      |              |                  |                          |         |              |                         |                |               |                            |
|                      |              |                  |                          |         |              |                         |                |               |                            |
|                      |              |                  |                          |         |              |                         |                |               |                            |
| L                    |              |                  |                          |         |              |                         |                |               | 1                          |